## 刷机指引

## 1、准备一个 16G 以上的 U 盘,格式化为 NTFS,盘符为 WINPE

| 格式化 WINPE (E:)                                                                                                    | 1      |       | ×      | 2019 |
|----------------------------------------------------------------------------------------------------|--------|-------|--------|------|
| 容母(P)•                                                                                                    |        |       |        | 2020 |
|                                                                                                    |        |       |        | 2021 |
| 14.3 GB                                                                                                    |        |       | ~      | 2019 |
| 文件系统(F)                                                                                                    |        |       |        |      |
| NTFS                                                                                                    |        |       | $\sim$ |      |
| 分配单元大小(A)                                                                                                    |        |       |        |      |
| 4096 字节                                                                                                    |        |       | ~      |      |
| 述原设备的默认<br>卷标(L)<br>WINPE                                                                                                    |        |       |        |      |
| <ul> <li>         · 上原设备的默认     </li> <li>         を标(L)         <ul> <li>WINPE</li> <li>             格式化选项(O) −             </li> <li>             欠日使速格式(4/0)         </li> </ul> </li> </ul> |        |       |        |      |
| <ul> <li>述原设备的默认</li> <li>巻标(L)</li> <li>WINPE</li> <li>格式化选项(O)</li> <li>☑ 快速格式化(Q)</li> </ul>                                                                                                 |        |       |        |      |
| 还原设备的默认<br>卷标(L)<br>WINPE<br>格式化选项(O)<br>☑ 快速格式化(Q                                                                                                    |        |       |        |      |
| 还原设备的默认<br>卷标(L)<br>WINPE<br>格式化选项(O)<br>☑ 快速格式化(Q                                                                                                    |        |       |        |      |
| 还原设备的默。<br>卷标(L)<br>WINPE<br>格式化选项(O)<br>☑ 快速格式化(Q                                                                                                    |        |       |        |      |
| 还原设备的默。<br>卷标(L)<br>WINPE<br>格式化选项(O)<br>☑ 快速格式化(Q                                                                                                    |        |       |        |      |
| 还原设备的默。<br>卷标(L)<br>WINPE<br>格式化选项(O)<br>☑ 快速格式化(Q                                                                                                    | Thé(S) | 关闭(C) |        |      |

2、把系统文件拷贝到 U 盘里

3、开机显示第一屏 LOGO 时按键盘 F7 进入 setup 界面,选 UEFI sandisk....,不同的 U 盘显示 的名称不一样(注意),选择后按回车键进入下一步。

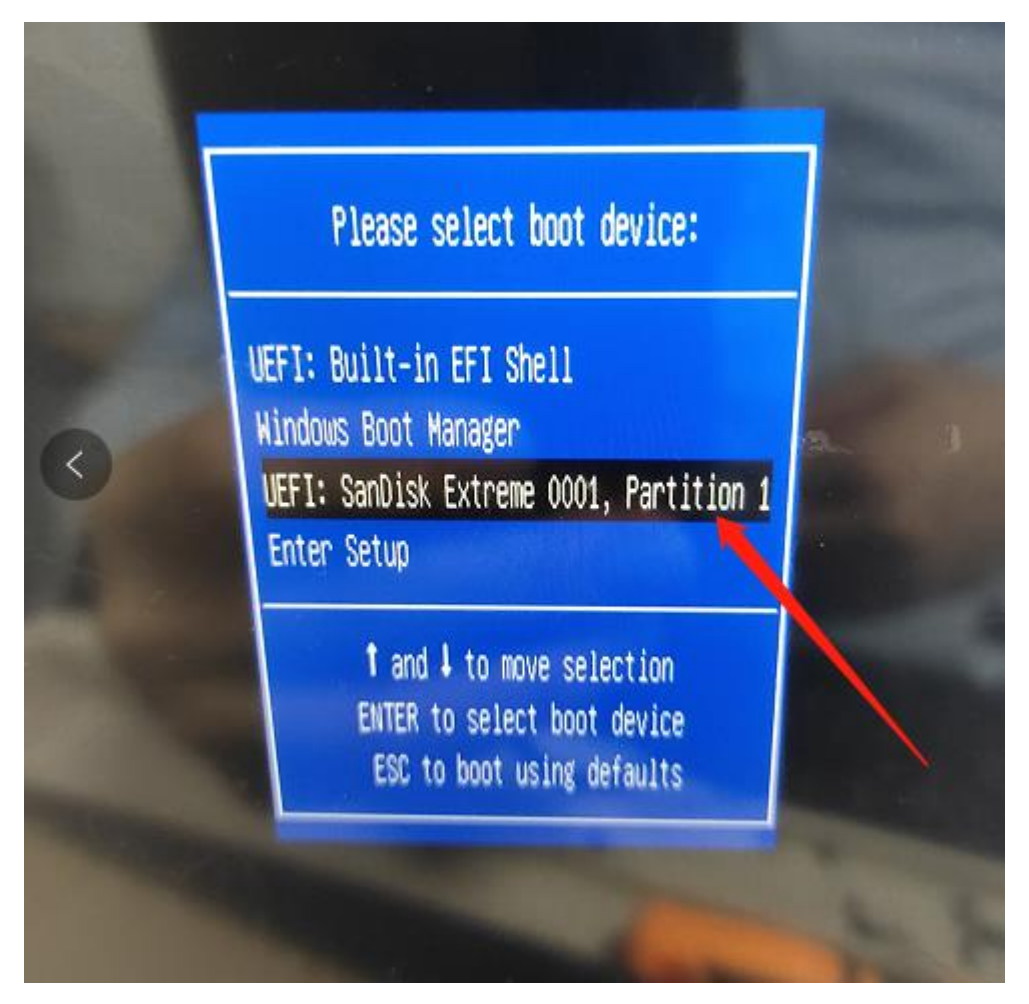

4、进入 windows boot manager,这个界面只有老的系统才有,新的系统一般都去掉了,这 里要选择对应的 BIT,按方向键可以上下选择

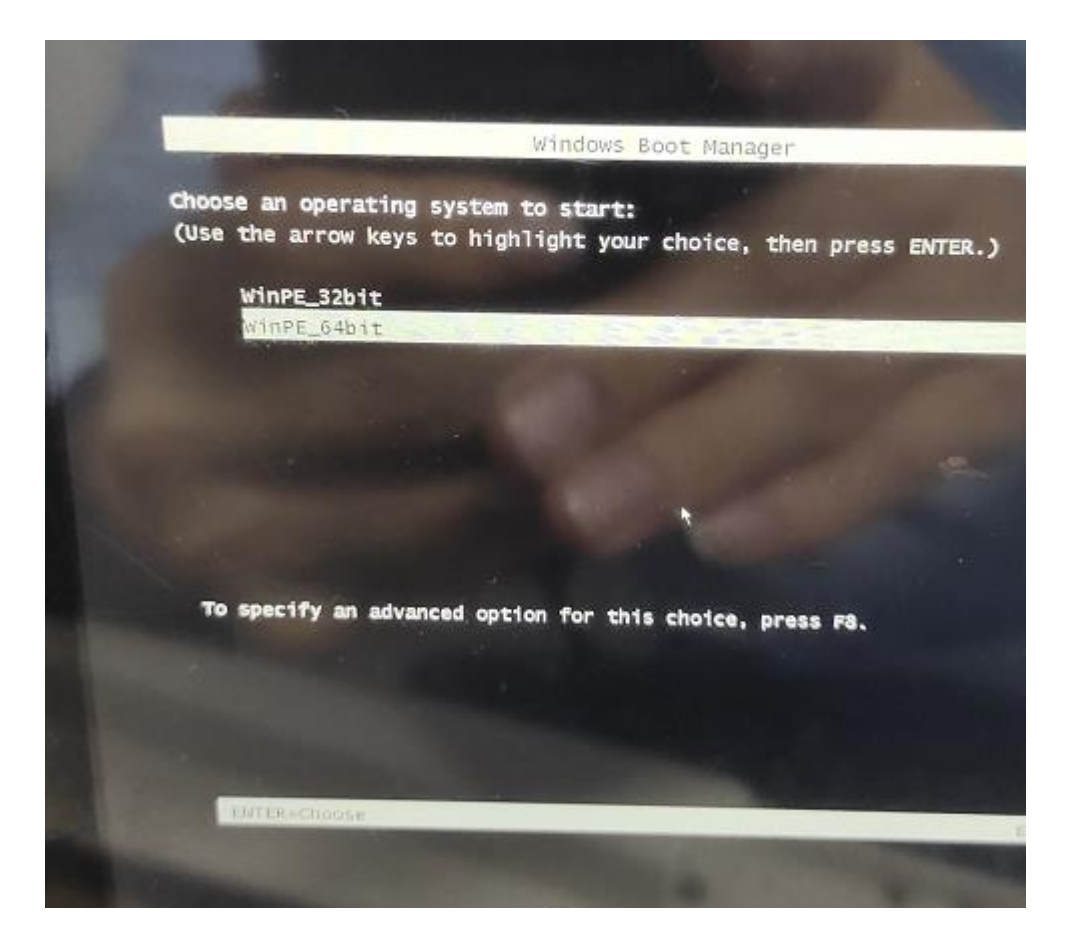

5、选择后按回车就进入刷系统过程,显示命令提示窗口,这个时间大概要 40 分钟,中途不能中断

| rt successfully assigned the attributes to the selected GPT partition.<br>mme ### Ltr Label Fs Type Size Status Info<br>mme 0 W NTF5 Partition 28 GB Healthy<br>mme 1 R Recovery NTF5 Partition 480 MB Healthy<br>mme 2 S SYSTEN FAT32 Partition 100 MB Healthy<br>MTF5 Removable 14 GB Healthy<br>hg DiskPart                                                                                                    |
|----------------------------------------------------------------------------------------------------|
| me ### Ltr Label Fs Type Size Status Info<br>me ### Ltr Label Fs Type Size Status Info<br>me 0 N NTFS Partition 28 GB Healthy<br>mme 1 R Recovery NTFS Partition 480 MB Healthy<br>ume 2 S SYSTEN FAT32 Partition 100 MB Healthy<br>ume 3 D WINPE NTFS Removable 14 GB Healthy<br>hg DiskPart                                                                                                    |
| mme ### Ltr Label Fs Type Size Status Info<br>mme 8 W NTFS Partition 28 GB Healthy<br>mme 1 R Recovery NTFS Partition 480 MB Healthy<br>mme 2 S SYSTEN FAT32 Partition 100 MB Healthy<br>mme 3 D WINPE NTFS Removable 14 GB Healthy<br>hg DiskPart                                                                                                    |
| June 8     W     NTFS     Partition     28 GB     Healthy       June 1     R     Recovery     NTFS     Partition     28 GB     Healthy       June 2     S     SYSTEN     FAT32     Partition     160 MB     Healthy       June 3     D     WINPE     NTFS     Removable     14 GB     Healthy       Hg DiskPart     Healthy     14 GB     Healthy     Hidden                                                                                                    |
| ume 1 R Recovery NTFS Partition 28 GB Healthy<br>ume 2 S SYSTEN FAT32 Partition 480 MB Healthy<br>ume 3 D WINNE NTFS Removable 10 MB Healthy Hidden<br>NFS Removable 14 GB Healthy                                                                                                    |
| ume 2 S SVSTEN FAT32 Partition 480 MB Healthy<br>ume 3 D WINPE NTFS Removable 14 GB Healthy Hidden<br>ng DiskPert                                                                                                    |
| ume 3 D WINPE NTFS Removable 14 GB Healthy Hidden<br>Ng DiskPert                                                                                                    |
| ng DiskPart                                                                                                    |
| "g UISKPart                                                                                                    |
|                                                                                                    |
| ***************************************                                                                                                    |
| te temporary folders on FNMC setting to the setting of the setting of the setting       |
|                                                                                                    |
| <pre>A VPECUCLEP VPECUCLEP</pre> |
| A Source y Awardowshe                                                                                                    |
|                                                                                                    |
| Alying the image from D: \images                                                                                                    |
|                                                                                                    |
| <pre></pre>                                                                                                    |
| loyment Image Servicing and Management tool                                                                                                    |
|                                                                                                    |
| S100: 18.8.17134.1                                                                                                    |
| SIGN: 18.0.17134.1                                                                                                    |

这是另一种有 UI 界面的 PE

| USD RDT ASSOMMENTED | Deros<br>社区宣誓coex                                                                                                    |
|---------------------|----------------------------------------------------------------------------------------------------|
| 医 ◎双系统              | 分区合称                                                                                                    |
| 大小(MB) 870          | Center                                                                                                    |
| 12.MJFWJ            | (1)分叉容量(GB)                                                                                                    |
| NUM PERS            | 分区名称                                                                                                    |
|                     | TAXA                                                                                                    |
| 02.44               | in a way the second second sec |
|                     | (2009/08/19 02:55(43) >>> 在現038位後<br>[2009/08/19 02:26(43) >>> 自現038位後                                                                                                    |
|                     | [3020/08/19 02:26:45] >>> Init config file(0)                                                                                                    |
|                     | [3020/08/19 02:26:46] >>> 他的你在 Performance: True True<br>[3020/08/19 02:26:46] >>> 他的你是 Overe [Done]                                                                                                    |
|                     | [2020/06/19 07:26:46] >>> 按规设备名称。<br>[2020/06/19 07:26:46] >>> Device mane [Unknown]                                                                                                    |
| RELEASE             | [2025/05/19 02:26:46] >> 各我说像文件<br>[2020/05/19 02:26:46] >> Searching defined follow                                                                                                    |
| -                   | [2020/08/19 02:26:46] >>> Searching [2][C:\DBAGES]<br>[2020/08/19 02:26:46] >>> WINE[ISOM](c:\DBAGES)                                                                                                    |
|                     | 12020/08/19 02:26:461 >>> 19/02[759480] (#D0] (C. UMAGES VENUE, #D0]<br>[2020/08/19 02:26:461 >>> (FRUE (#D0) (C. UMAGES UNSTALL #D0)                                                                                                    |
|                     | 12020/08/19 02:26(47) >>> Image version: [Win19x] [and04] [es-(%]] is 1                                                                                                    |
|                     | 12020/08/19 02:25:47) >>> 的战略道力(L.<br>[2020/08/19 02:27:43] >>> [Let N:                                                                                                    |
|                     | Volume man Ltr Label Fa Type Size                                                                                                    |
| Wersion 10.0 toot   | Volume 1 V Windows NUPS Partition 46 co.                                                                                                    |
| 10.0.19049.19       | Volume 2 5 SYSTEM FAT22 Partitize H70 MB Healthy                                                                                                    |
|                     | [2020/06/19 02:27:43] >>> 用胃酸理剂本机磁盘, 该该第一回用10 + Hidden                                                                                                    |
|                     | 12020/08/10 19:30 30:31 10:11:10 (C.) 188/2001 30:32                                                                                                    |

6、整个过程自动进行,不需进入操作,刷机完成后,进入系统后桌面才算完成。

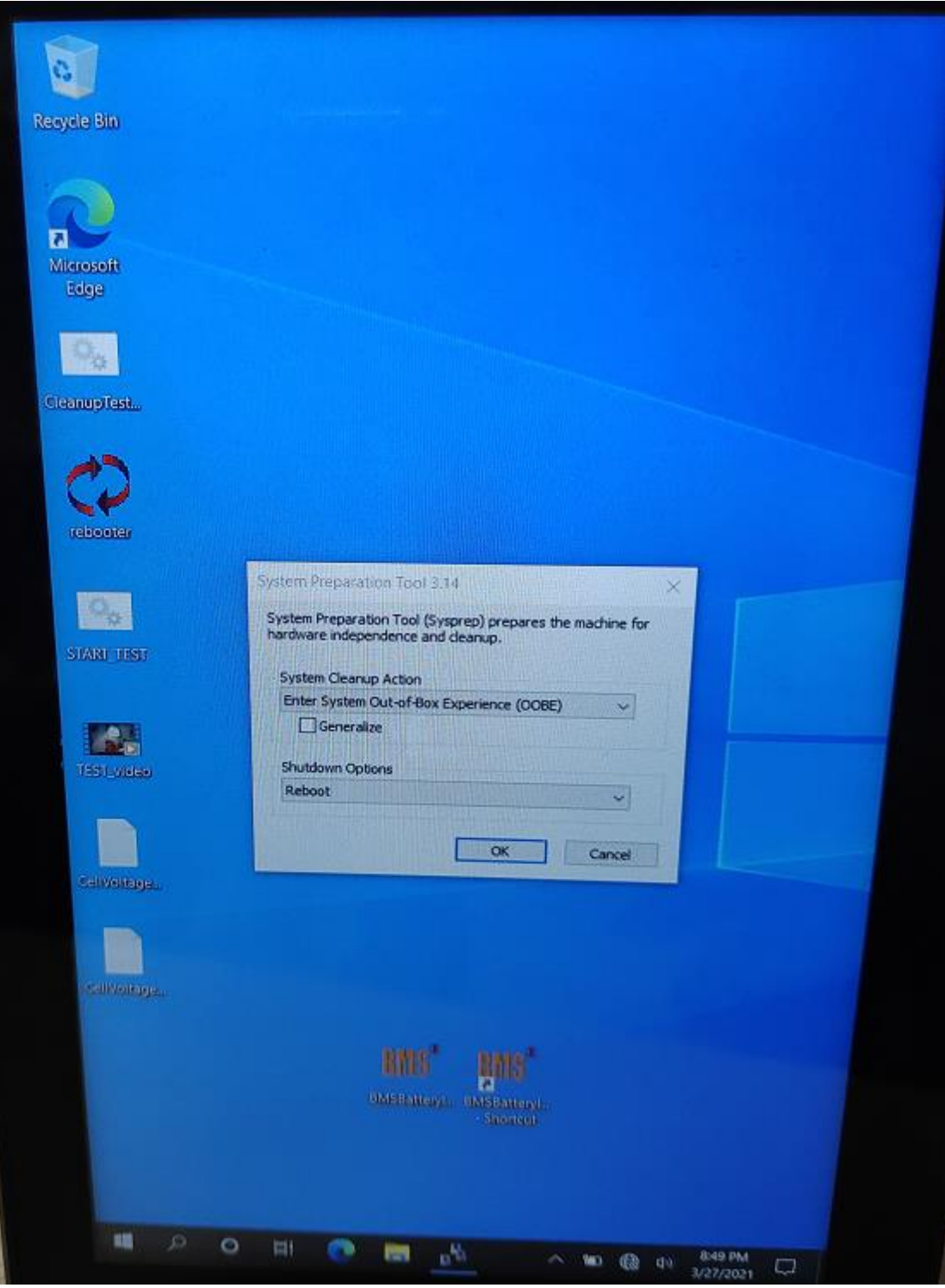

7、进入如上图界面后,刷机完成

8、最后一步,点击左下角,选择关机,关机完成后拔电,整个流程完成,如下图

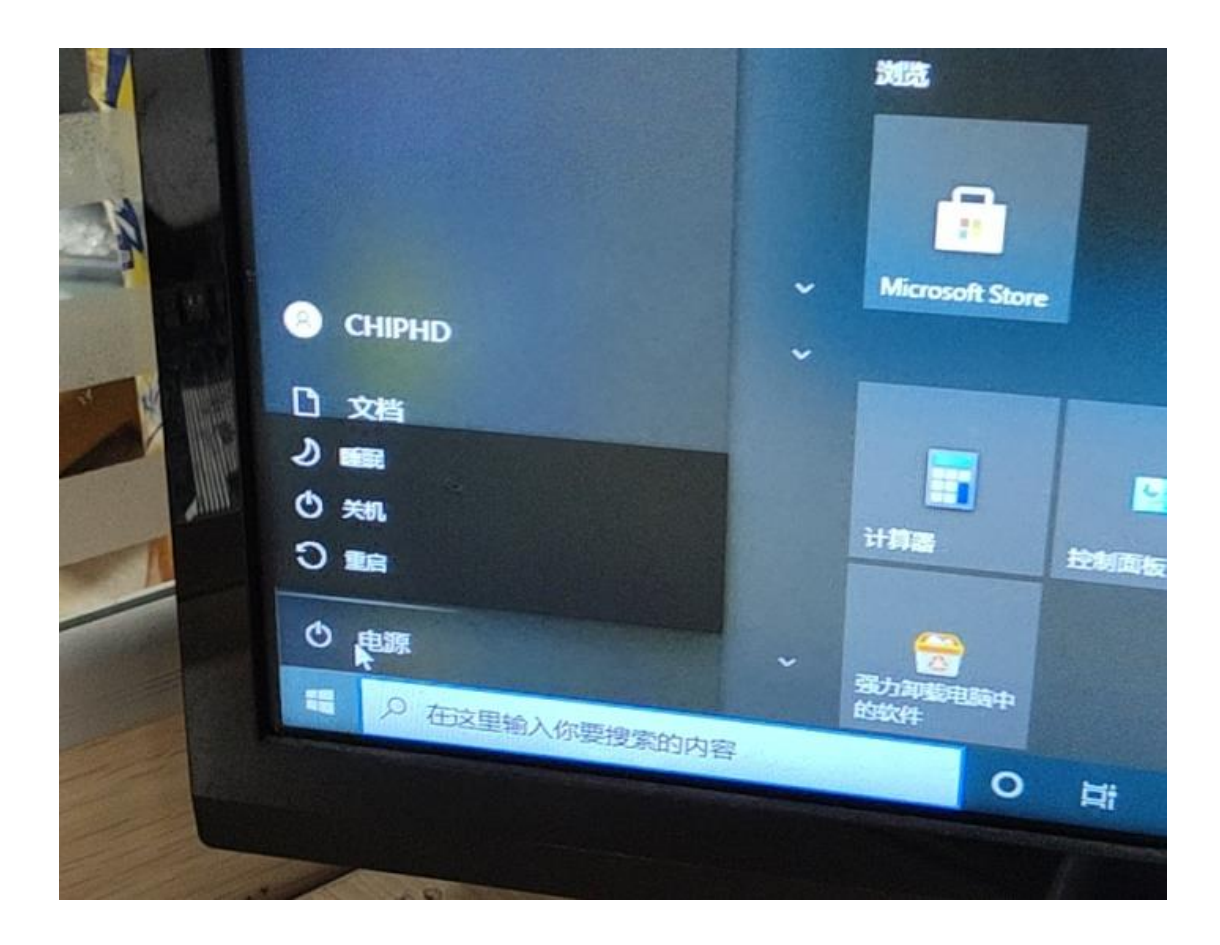

## 疑难解答:常见问题

| 1、 | 刷 | 机た | t程 | 自え | 动 | 闪 | 退 |
|----|---|----|----|----|---|---|---|
|----|---|----|----|----|---|---|---|

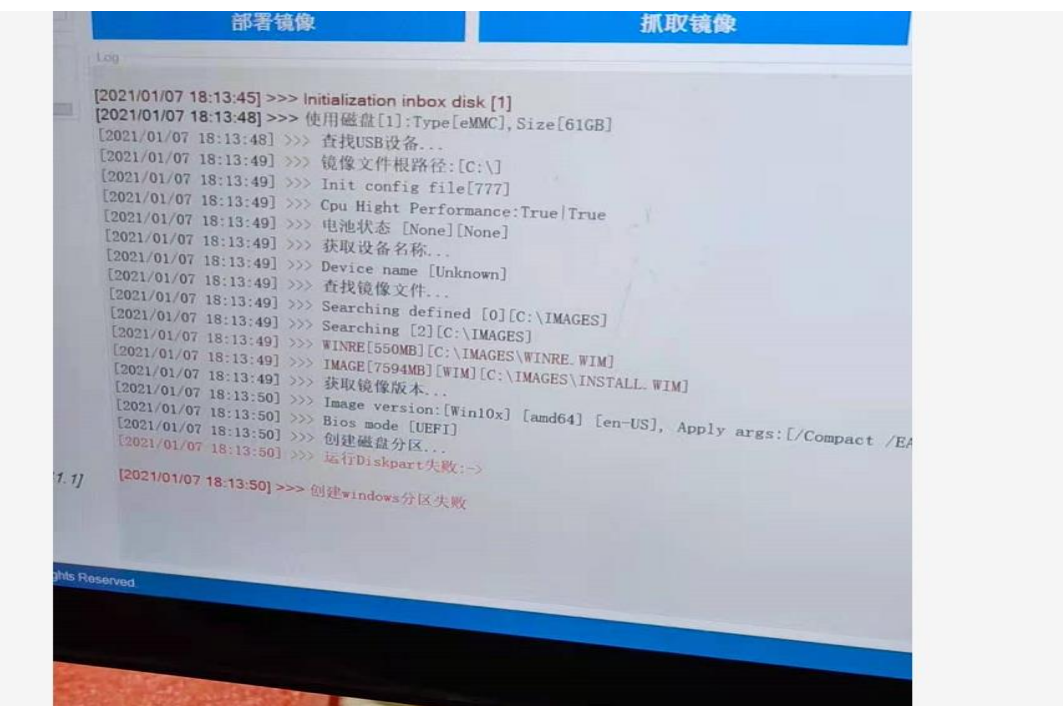

原因: 1、创建分区失败,系统就会闪退,这个出现 在 UI 界面的 PE 服务商过期,比如 2021 年 1 月 1 日, PE 服务到期后不再使用,解决的方案是 后续全部换成命令窗口 PE

2、BIOS 时间出现未来时间 比如跳到 2112 年,也会闪退,操作方法在 BIOS 设置里解

说

2、选系统位数不对报错,比如在 32 位 BIOS 机器上选错了 64 位的系统 ,反之一样 ,同 样会报错

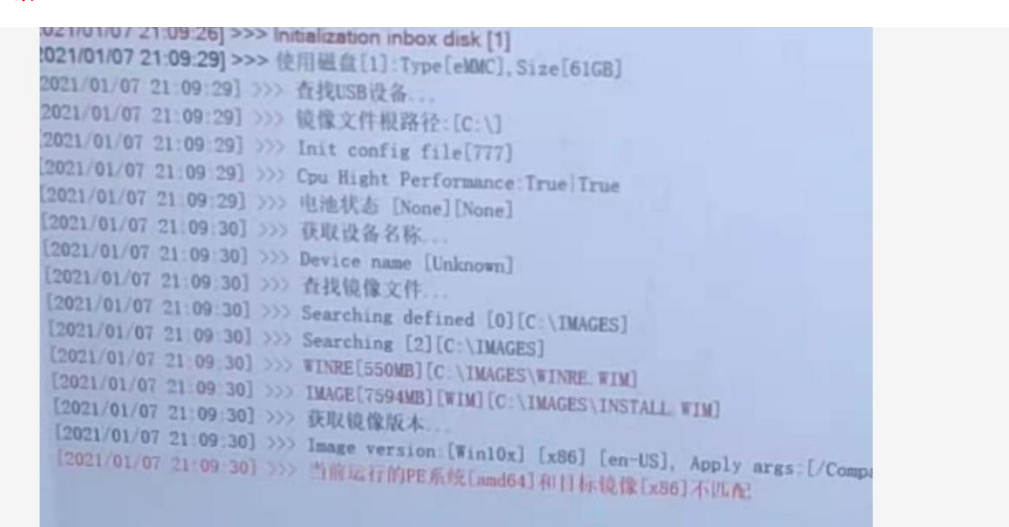

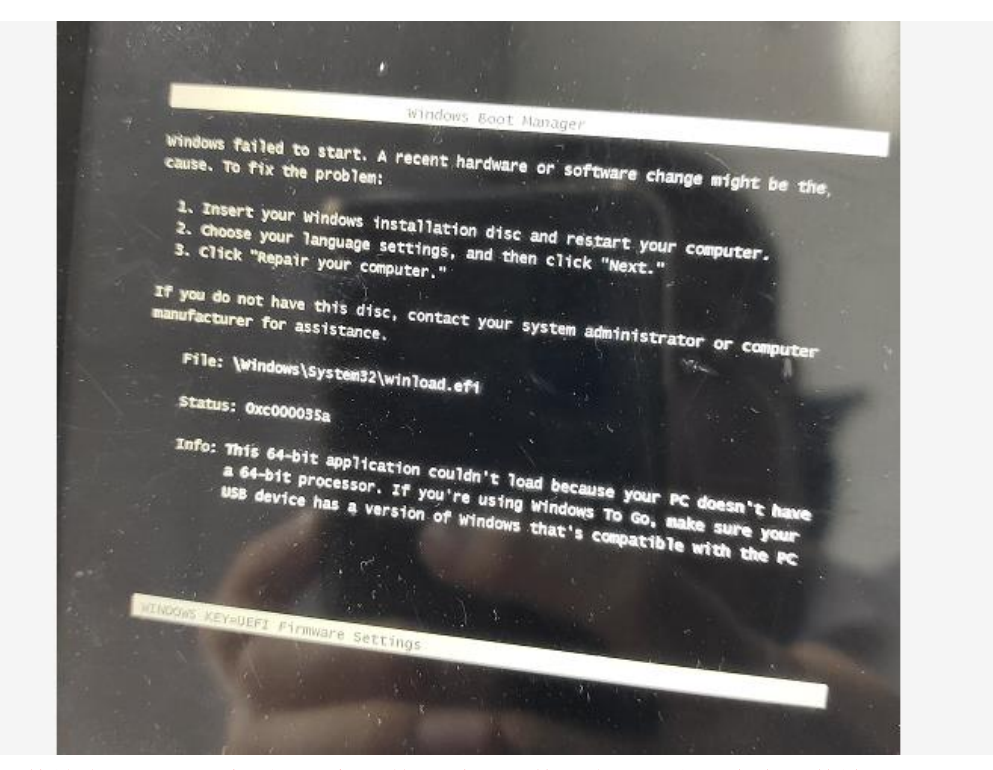

3、文件缺失,造成这个原因一般是拷贝过程文件丢失或者木马中毒文件被更改

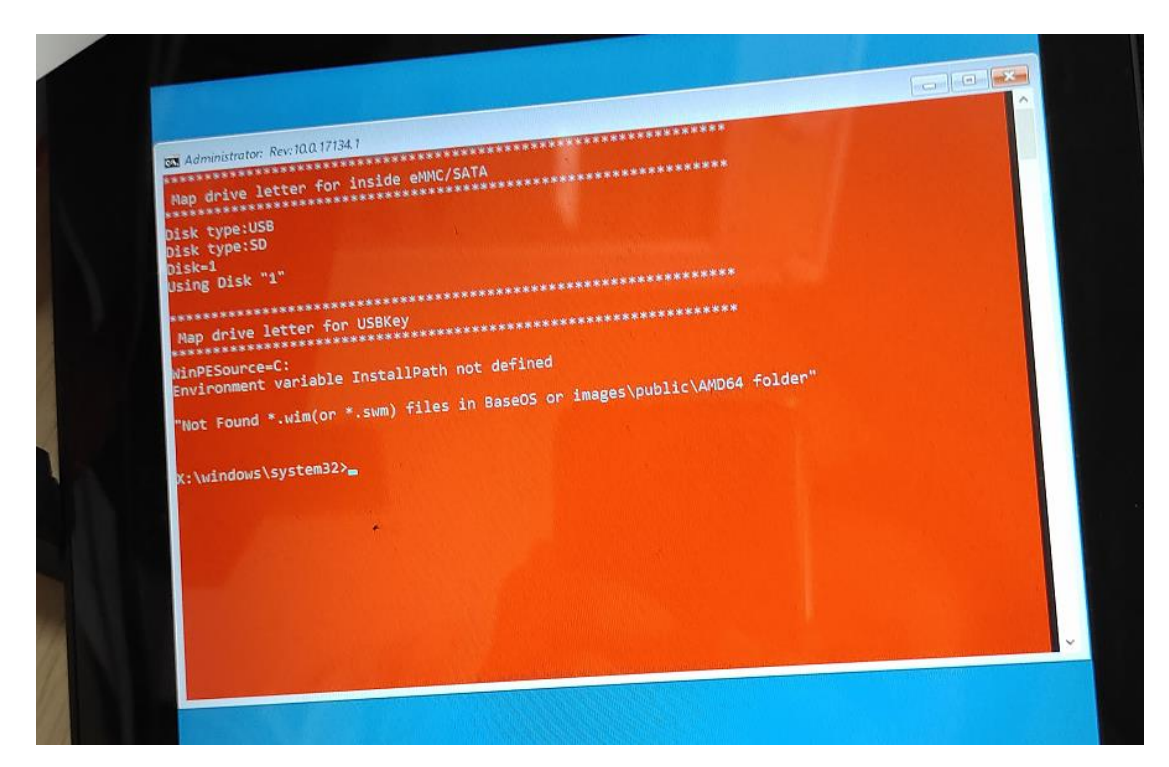

## 4、EMMC 损坏

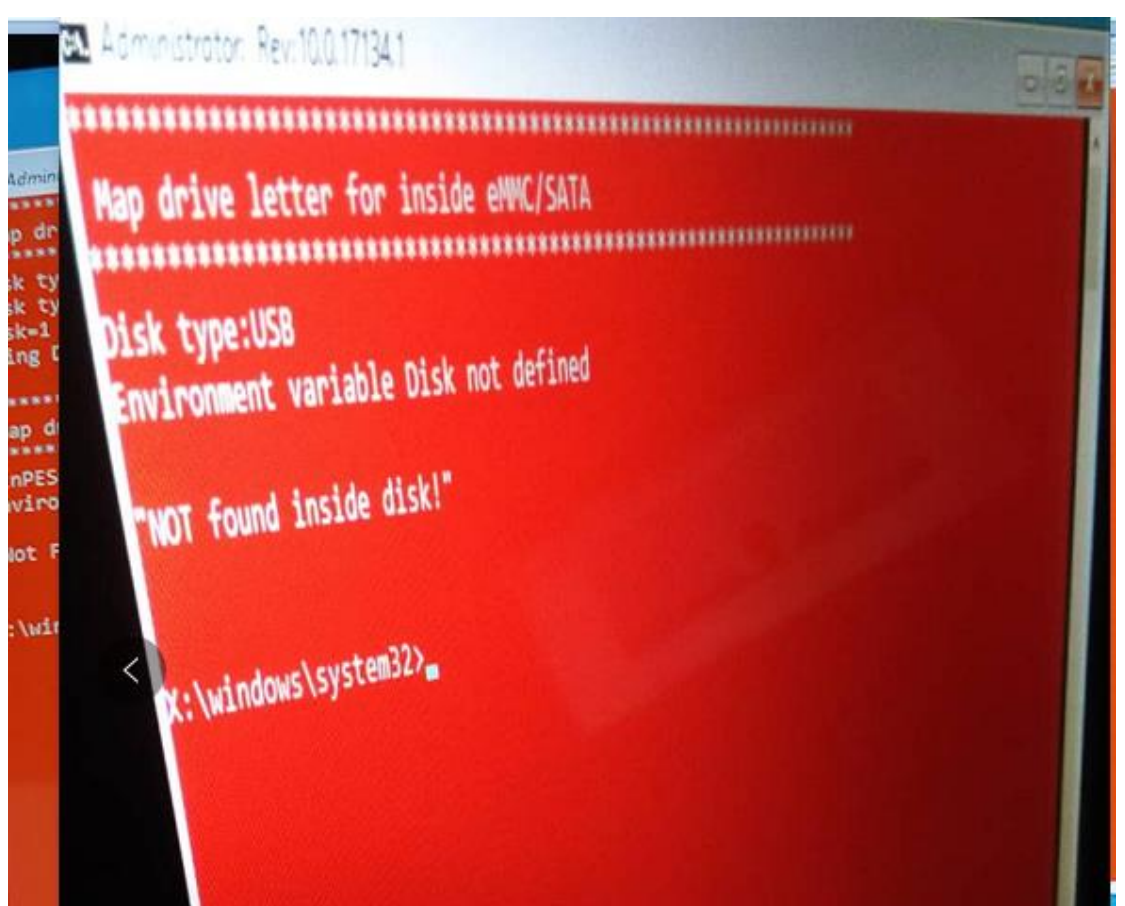